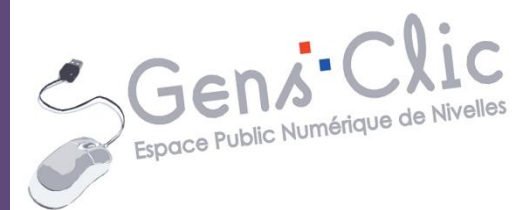

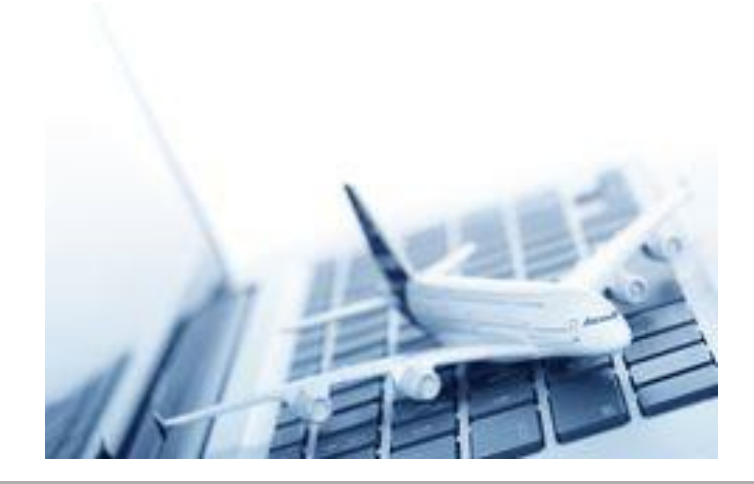

## Module 31

# LES VISITES VIRTUELLES. PARTIE 2

EPN Gens Clic | Module 31 Intermédiaire

#### Les visites virtuelles en deux mots

La visite virtuelle permet de simuler la visite d'un site, souvent à 360 degrés. L'image représentant le site visité évolue dynamiquement, en interaction avec la demande de l'utilisateur. Cette technique permet la visite de musées, de sites touristiques, de bâtiments, parfois de villes entières, ainsi que de biens immobiliers en vente ou en location sur internet.

Lors de vos visites virtuelles, vous pourrez évoluer généralement de la même façon. Parfois des petits boutons présents sur la page vous permettront de vous déplacer mais dans la plupart des cas, la souris suffit pour votre visite :

Cliquez-glissez vers le haut pour monter votre vue, cliquez-glissez vers le bas pour descendre la vue...cliquer-glisser trop bas vous montrera le sol!

De la même façon, cliquez glissez vers la gauche et la droite.

Utilisez la molette de la souris, il y a des chances pour que cela vous permette de zoomer.

Si en déplaçant votre souris sur le sol, un rectangle ou un cercle apparaît, cliquez pour avancer, comme si vous marchiez.

Si vous voyez une loupe, cela vous indique la possibilité de visualiser un détail, d'obtenir une explication.

Il existe de nombreux sites avec la possibilité de visiter virtuellement un site touristique, un musée... En voici une sélection.

### Sélection de visites virtuelles

## **World Under Water**

#### http://worldunderwater.org/#/

Cliquez sur Start pour débuter.

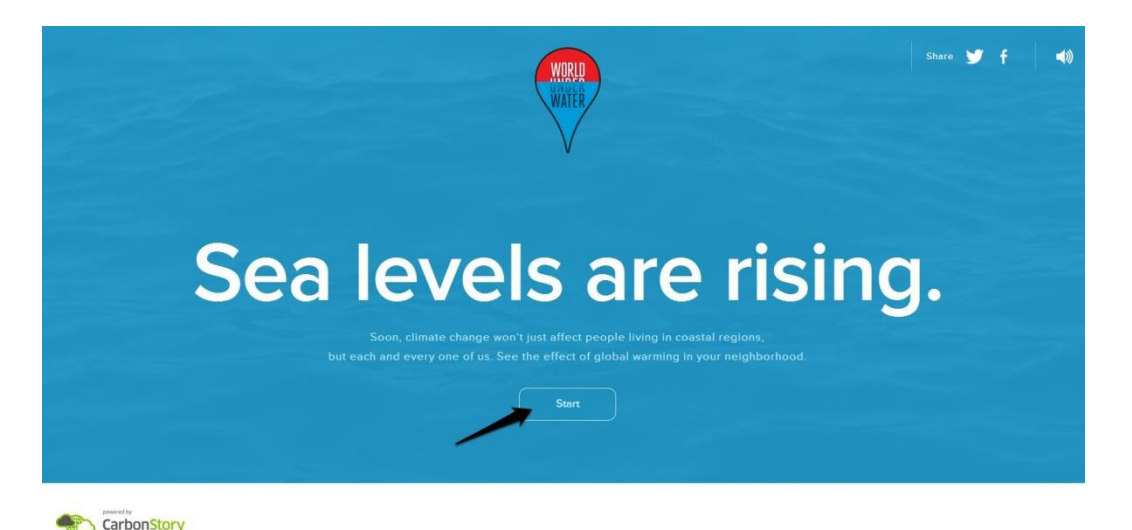

2

Vous avez deux possibilités, soit vous choisissez un lieu proposé, par exemple New York.

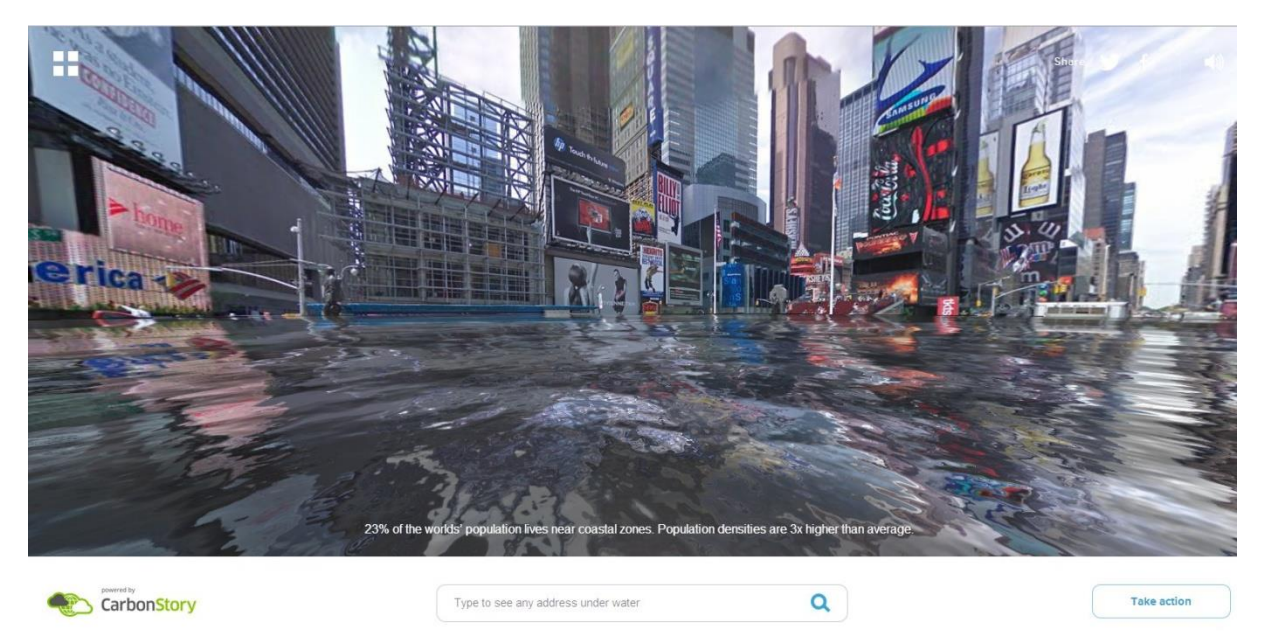

3

Soit, vous tapez une adresse précise dans le champ prévu à cet effet :

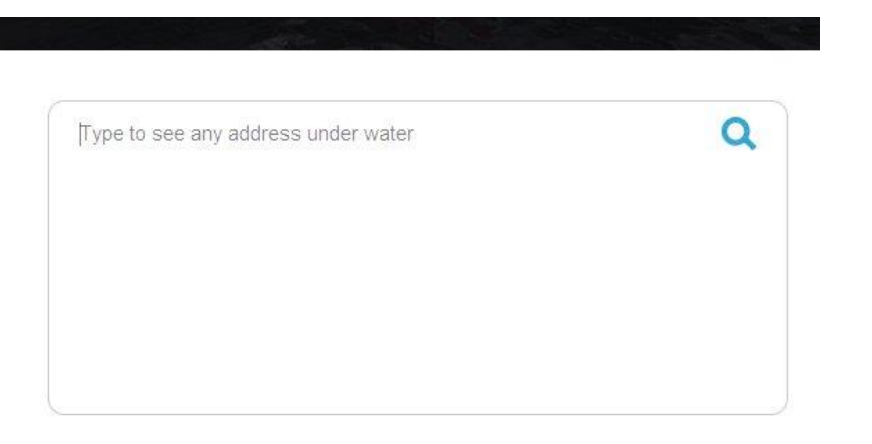

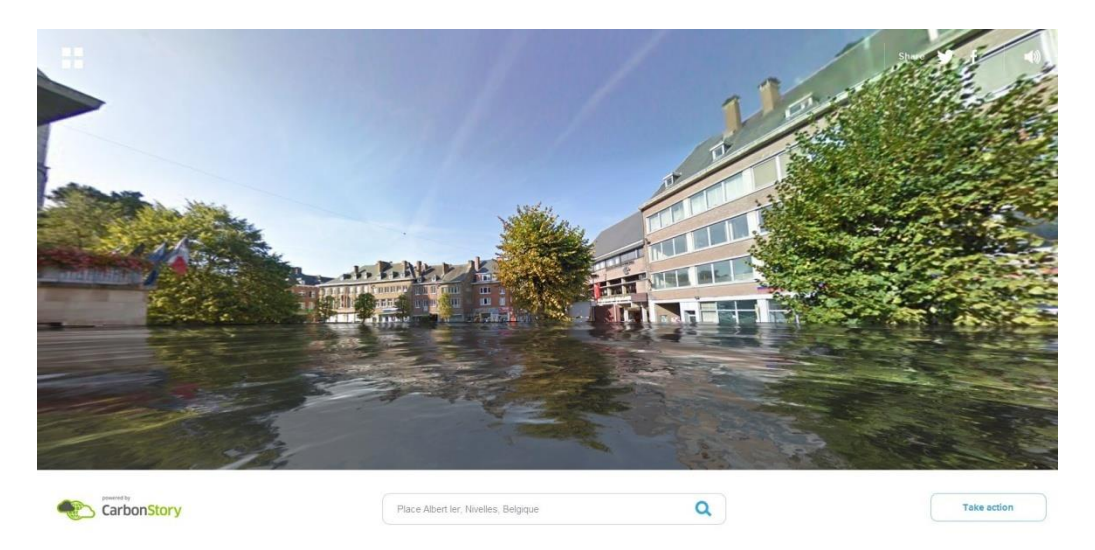

Pour revenir à la page avec les choix de destinations, cliquez sur les 4 carrés en haut à gauche :

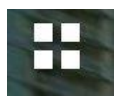

Vous pouvez partager sur les réseaux sociaux grâce aux icônes en haut à droite :

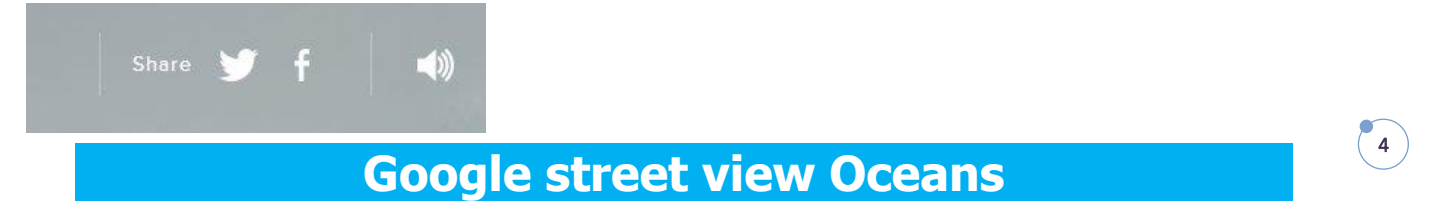

#### https://www.google.com/maps/views/streetview/oceans?gl=be

Choisissez la vue sous-marine que vous souhaitez.

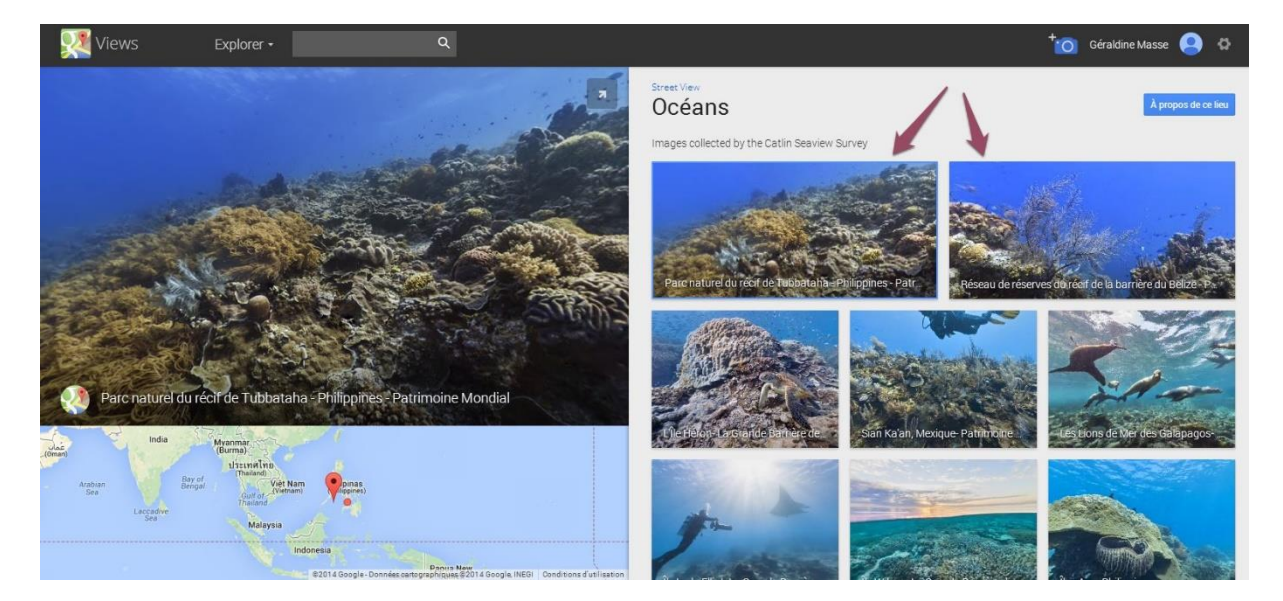

Par exemple, je choisis l'île Wilson :

La visite se passe sur la gauche. A droite, vous pouvez lire les explications et situer la vue sous-marine sur la carte.

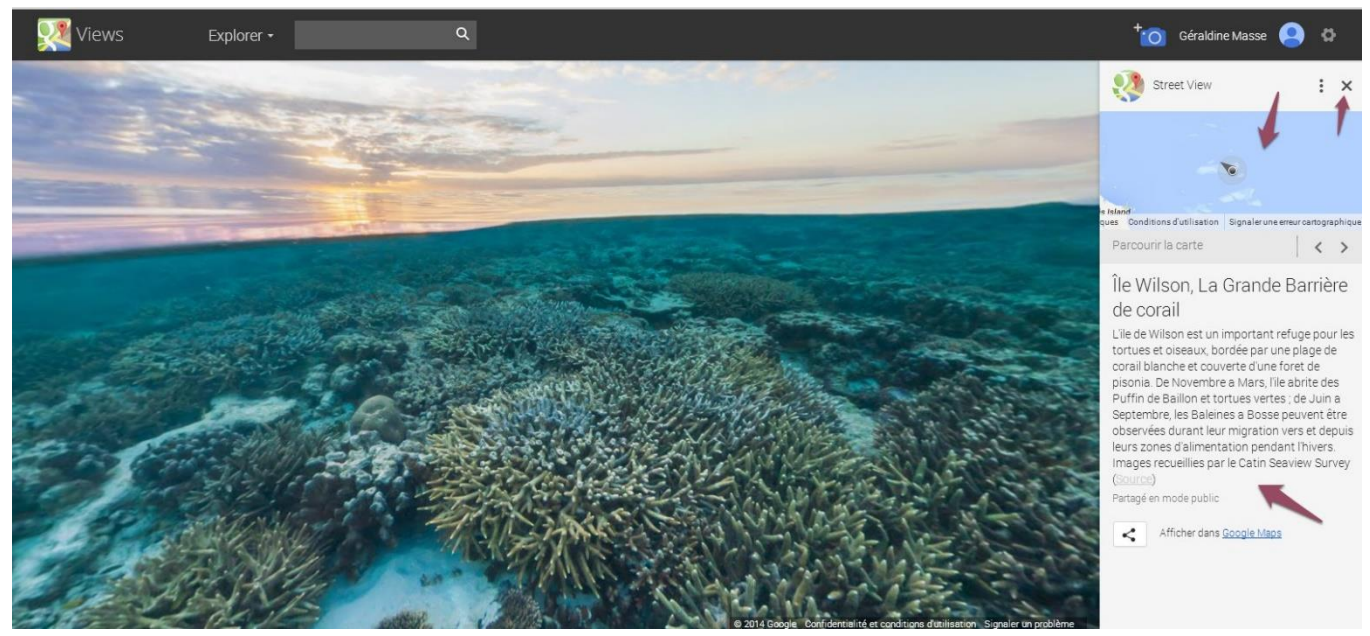

## **Google street view**

Ce service permet de visualiser un panorama à 360° d'un lieu situé sur une voie urbaine ou rurale, mais aussi de découvrir des lieux magnifiques. Voici une sélection :

#### 1) un tour de gondole à Venise :

https://www.google.com/maps/preview?cbp=13,54.72,,0,-13.76&layer=c&panoid=U9\_p8m1IJaMbrrSSS-Saog&cbll=45.43789,12.335629&t=m&ie=UTF8&source=embed&ll=45.394713,12.3 35587&spn=0.151403,0.385895&z=11

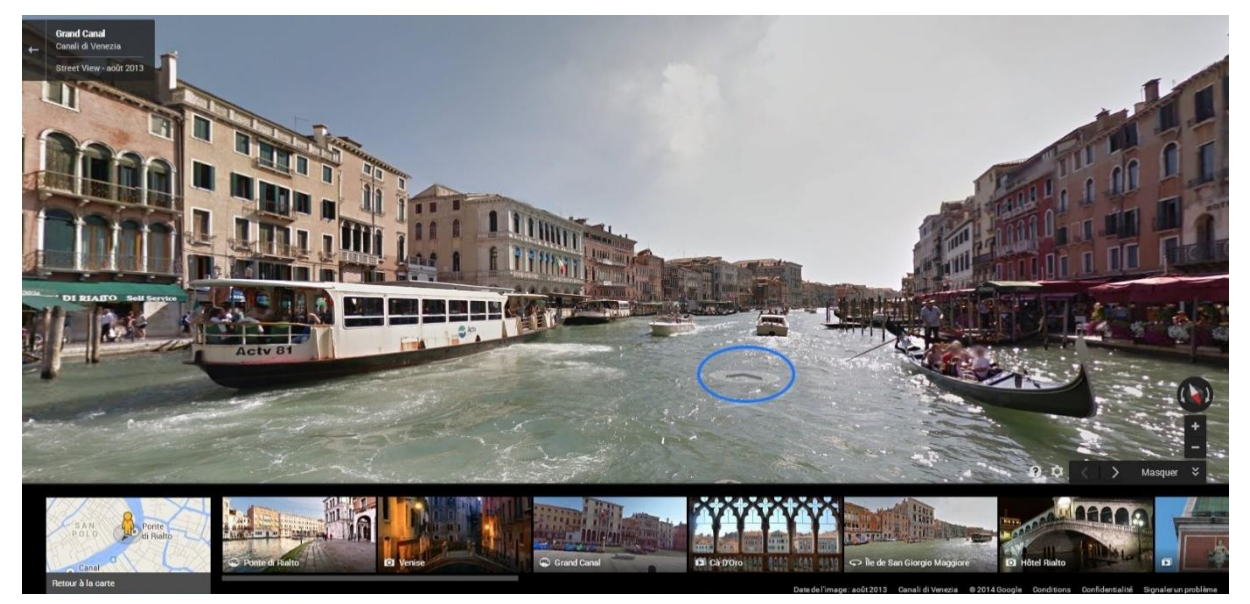

Pour vous déplacer, vous pouvez cliquer sur les flèches, elles vous feront avancer dans la visite. Des cliquer-glisser vous permettent de vous déplacer manuellement.

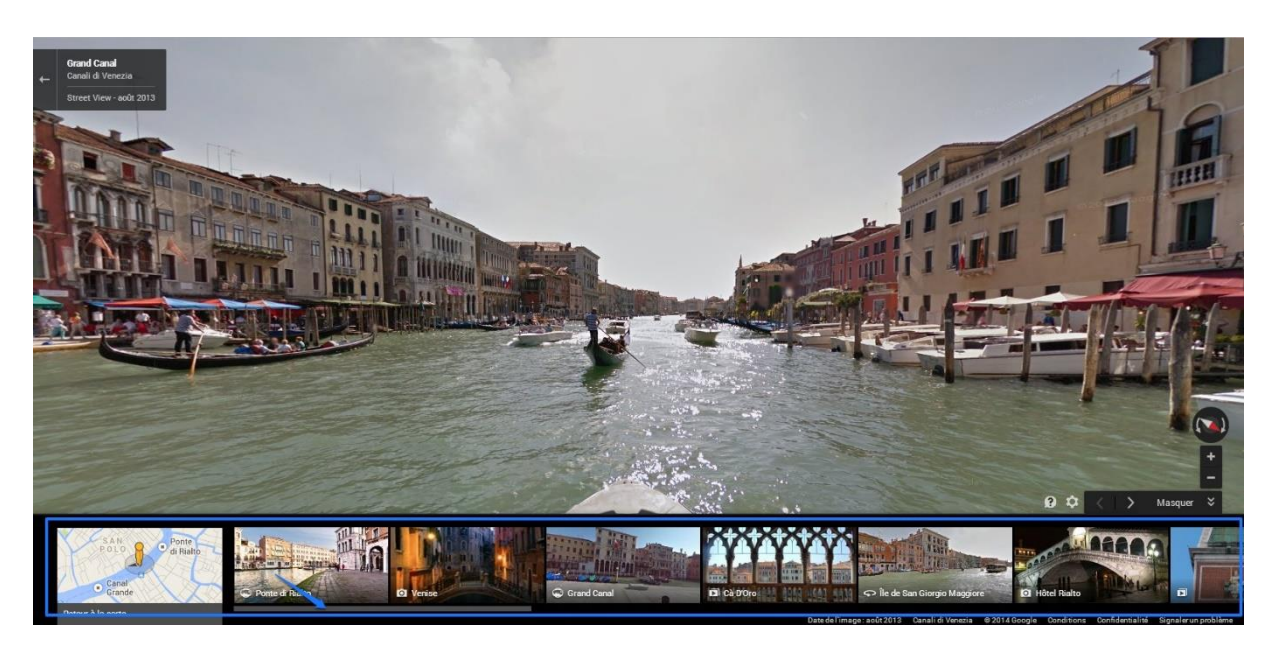

Sous l'écran principal de la visite virtuelle, vous avez des vignettes d'autres visites. Cliquez sur celles-ci pour vous y rendre. Utilisez l'ascenseur pour les faire défiler. Ces vignettes peuvent aussi se situer dans la partie de droite de l'écran.

#### 2) visite d'un sous-marin :

https://www.google.co.uk/maps/preview?cbp=13,121.12,,0,20.03&layer=c& panoid=NIsbePzC\_xcAAAQJOMnEww&cbll=51.395521,0.526604&ie=UTF8&t =m&source=embed&ll=51.356882,0.526657&spn=0.13464,0.385895&z=11

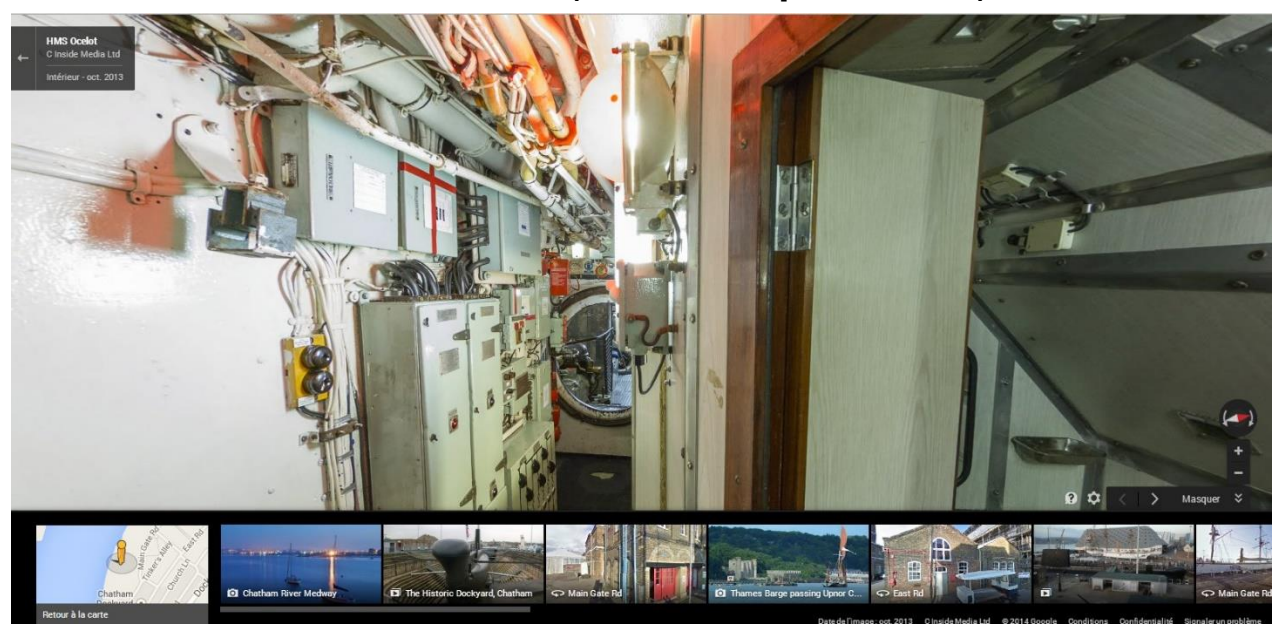

#### 3) découvrir les stations et les pistes de ski (France):

#### https://www.google.com/maps/views/streetview/french-ski-resorts-andslopes?gl=fr&hl=fr

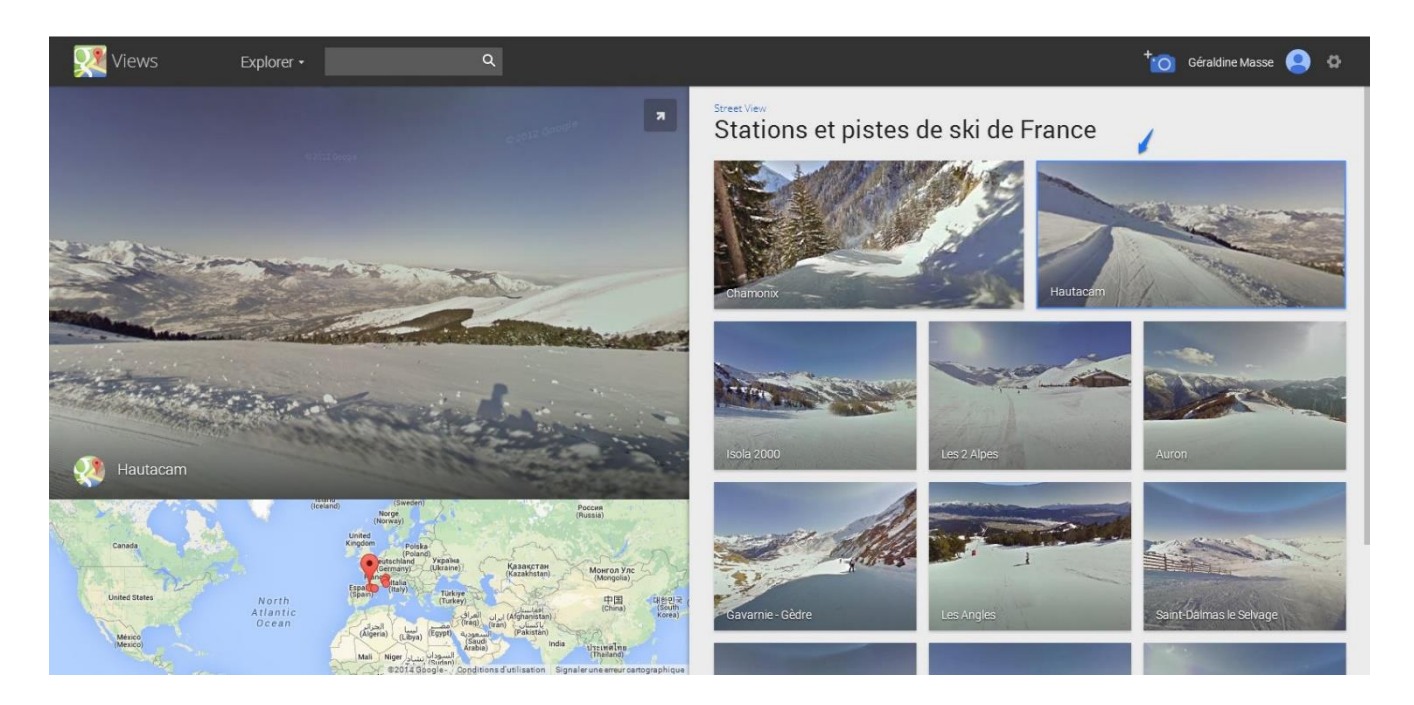

Cliquez sur la station de votre choix et commencez la visite...

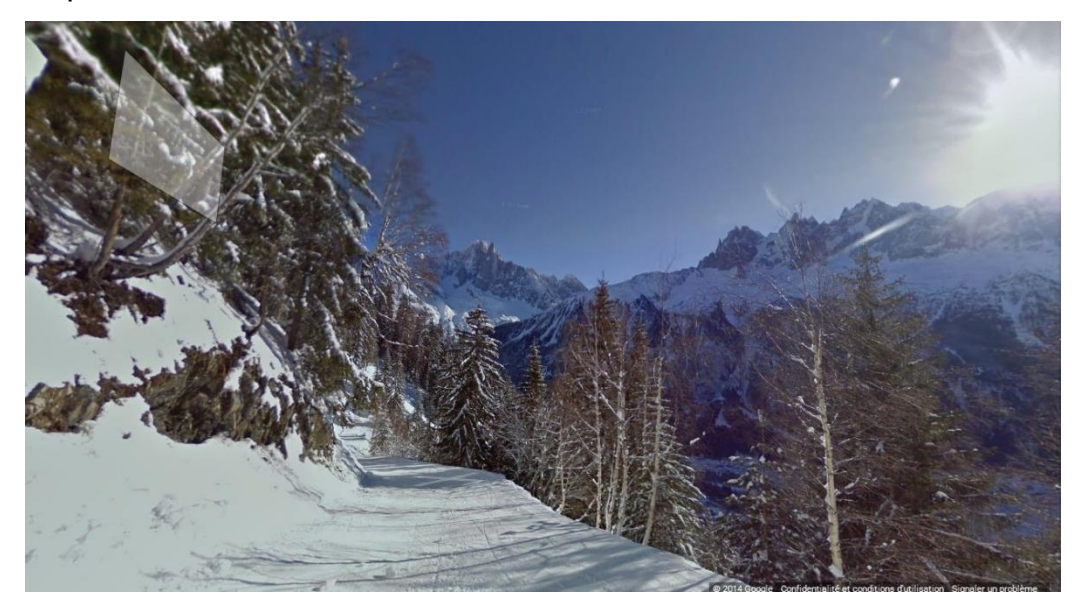

#### 4) découvrir l'Amazonie :

#### https://www.google.com/maps/views/streetview/amazon?hl=fr&gl=fr

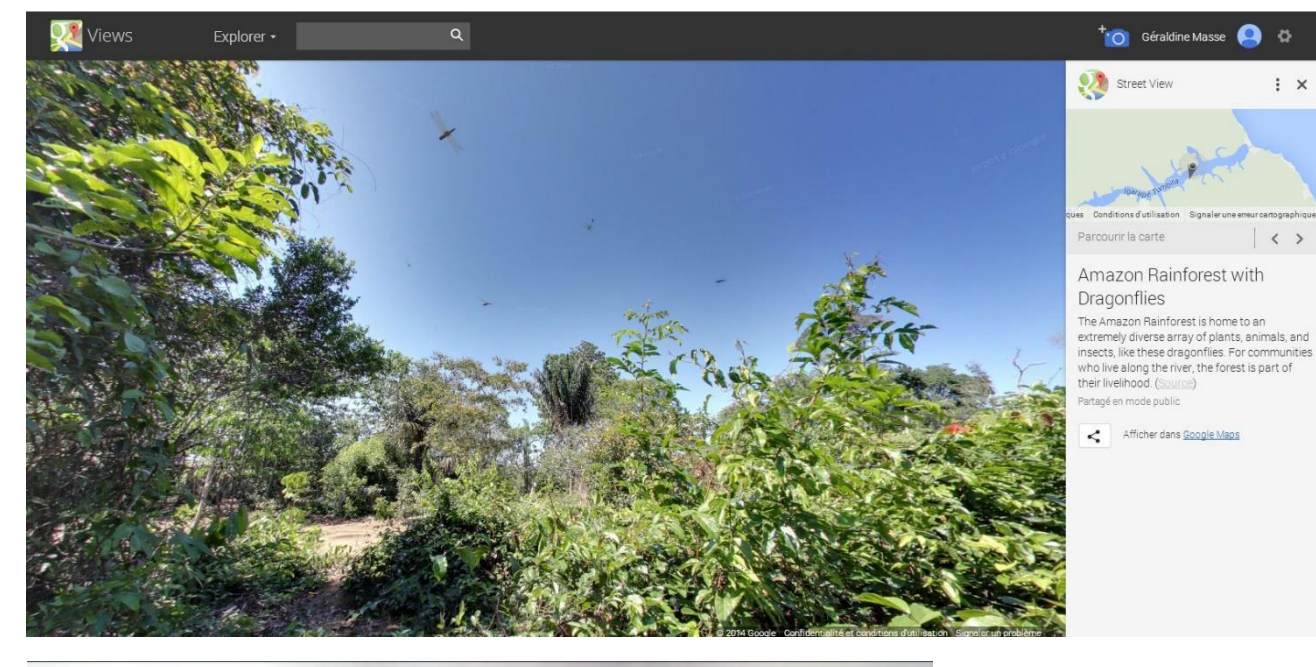

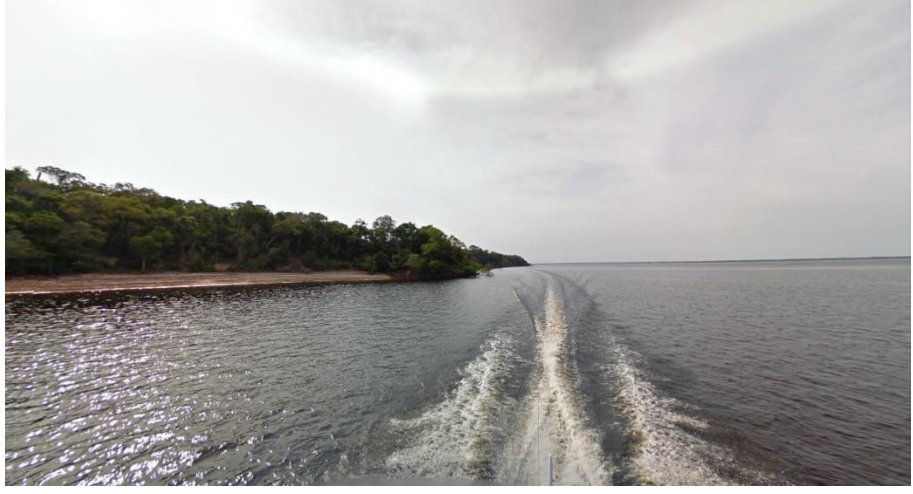

7

#### 5) visiter l'Everest :

#### https://www.google.com/maps/views/streetview/the-worlds-highestpeaks?hl=en&gl=fr

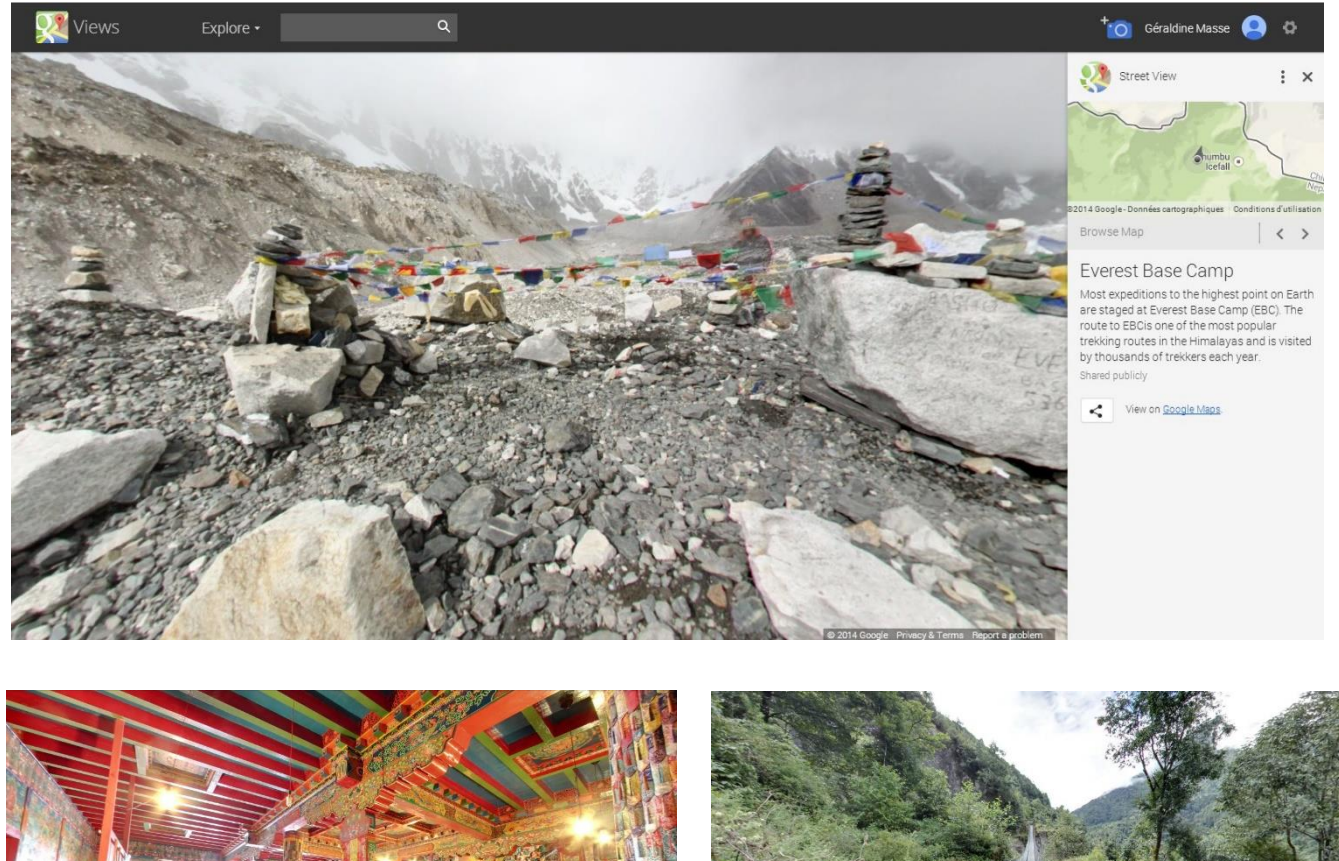

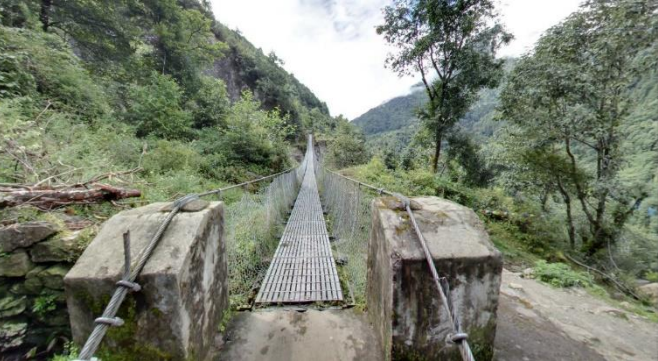

8

#### 6) découvrir la NASA :

#### https://www.google.com/maps/views/streetview/nasa?gl=fr

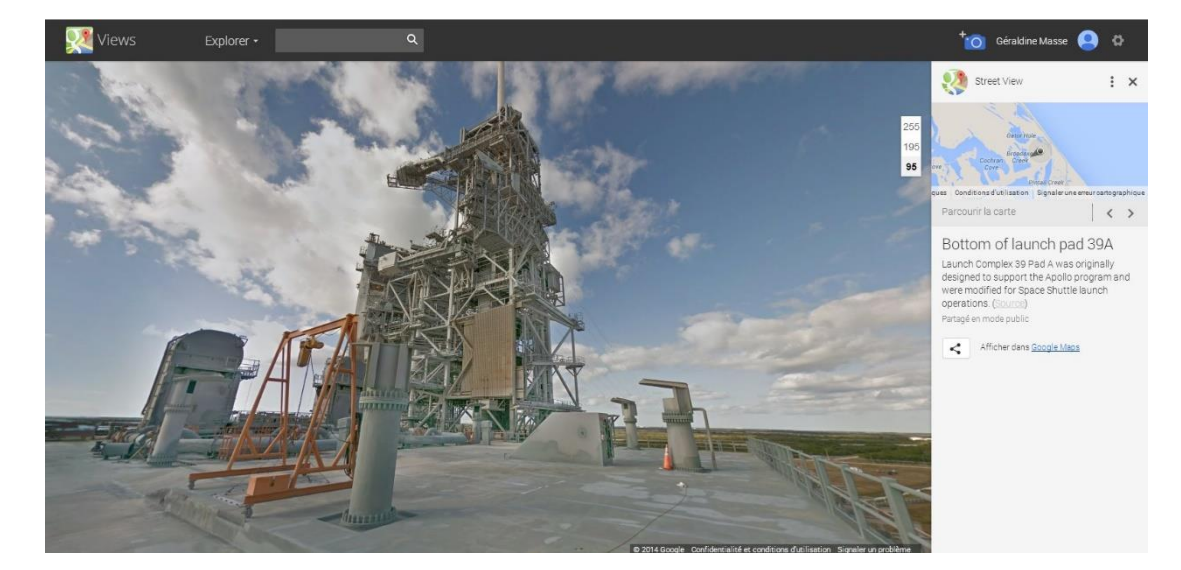

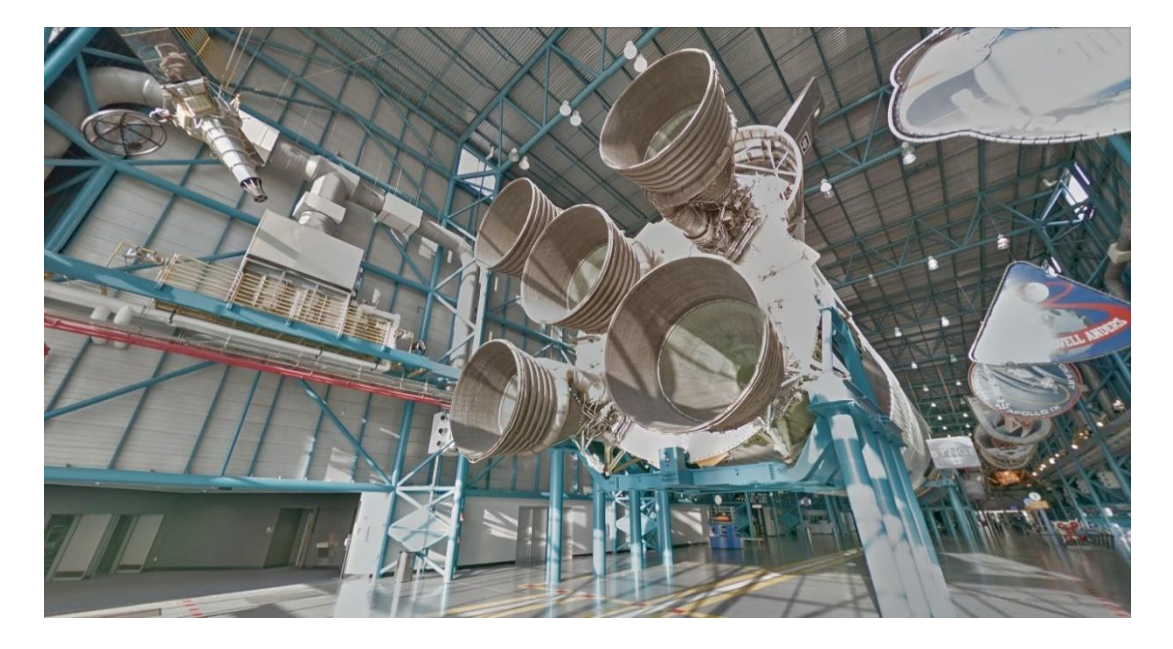

#### 7) visiter les aéroports, les stations et les musées :

#### https://mapsengine.google.com/map/edit?authuser=0&hl=en&mid=zqafVP2 X3Jp8.kL0YSq0tl8qw

Il faut cliquer sur la catégorie. Ensuite, utilisez des cliquer-glisser pour vous déplacer sur la carte et cliquez sur le repère que vous souhaitez. Une fenêtre apparaît, cliquez sur le lien en bleu.

#### 1) aéroports :

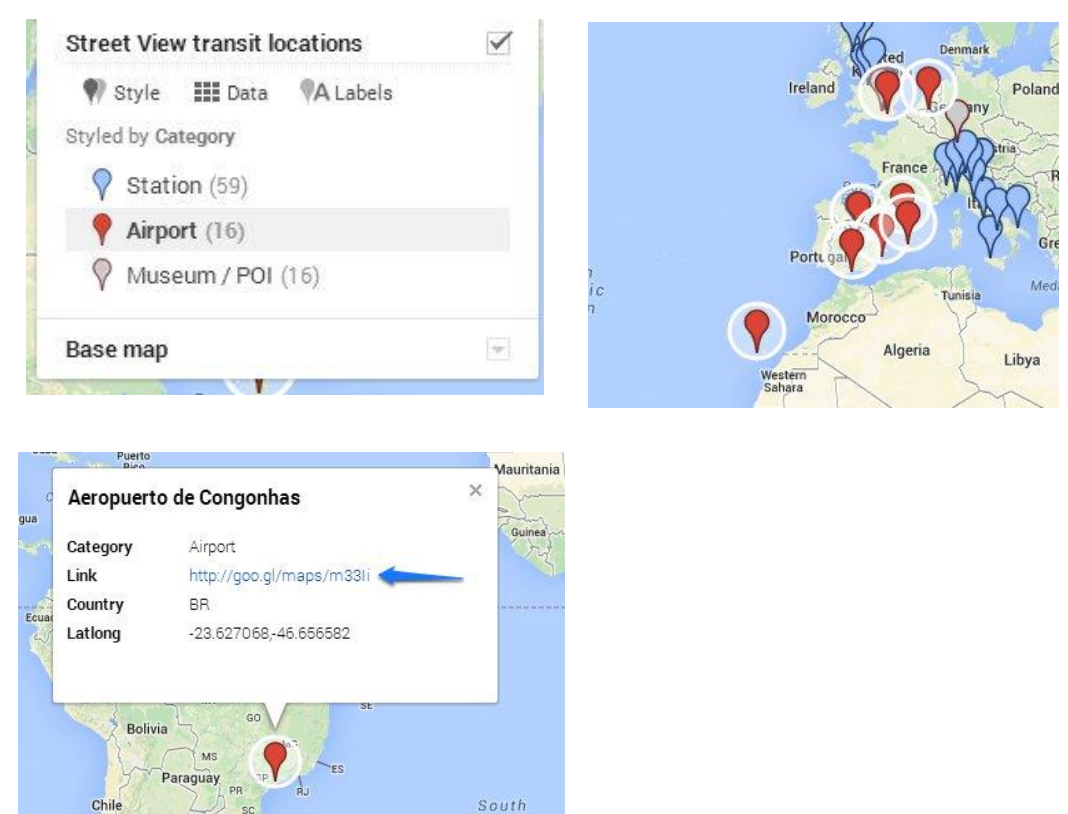

9

Module 31 : les visites virtuelles. Partie 2

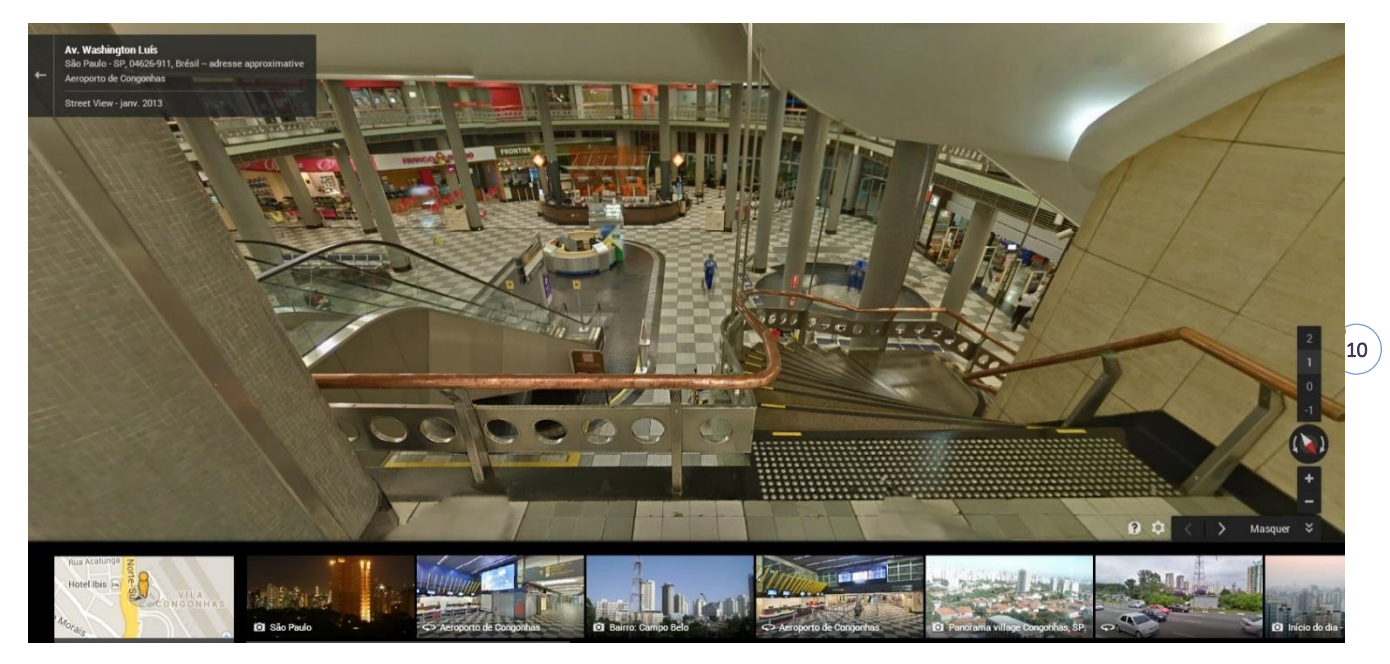

#### 2) stations :

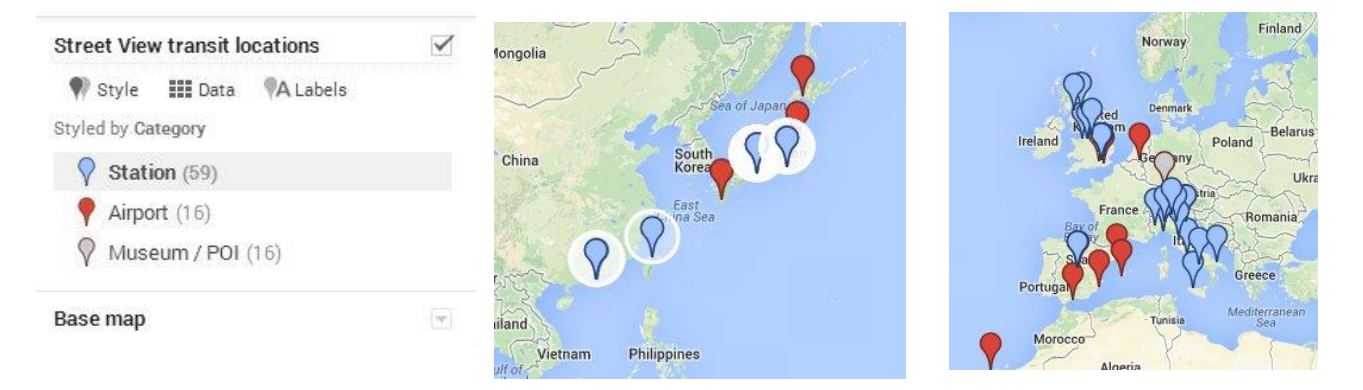

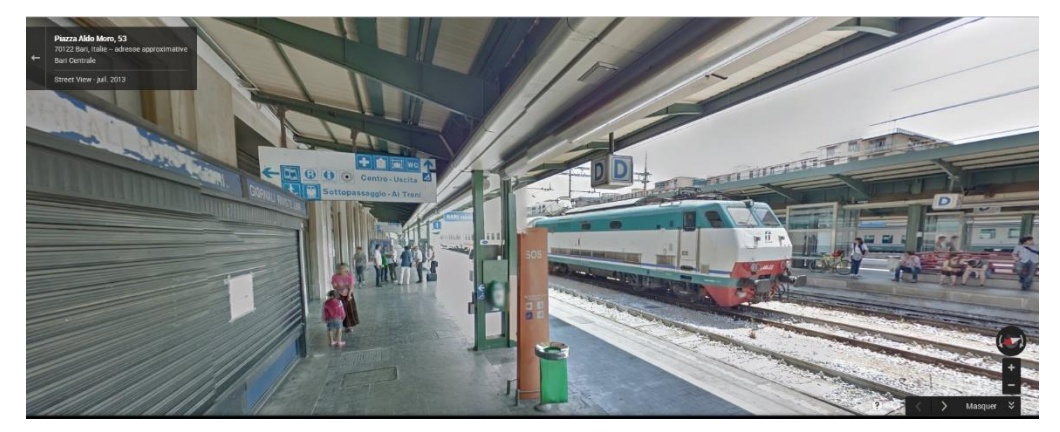

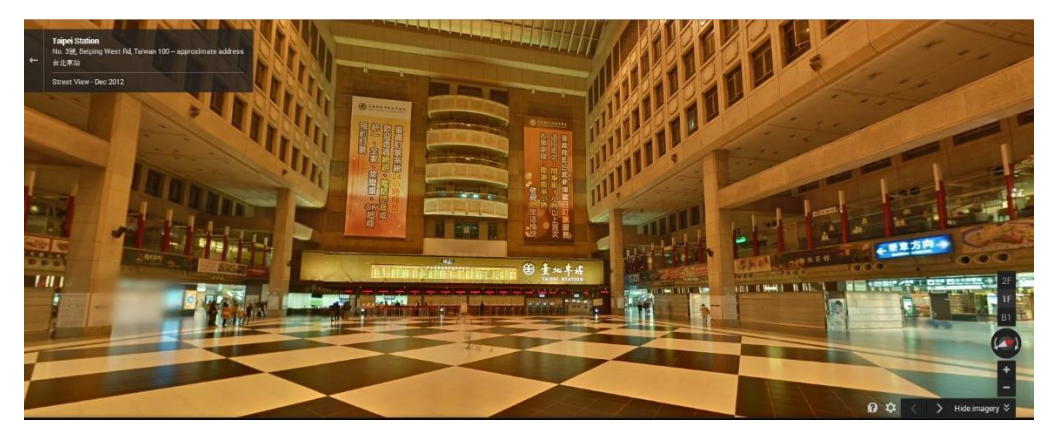

Module 31 : les visites virtuelles. Partie 2

3) musées et POI (point of interest):

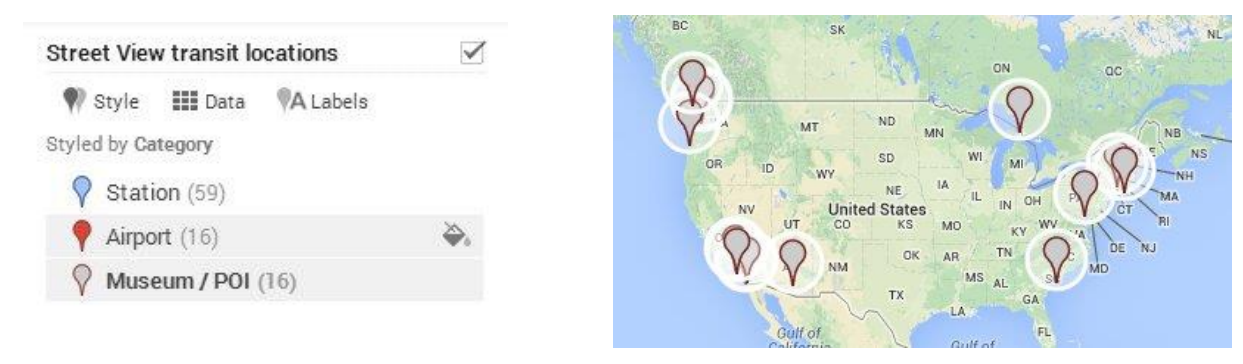

Il faut cliquer dans les zones lumineuses pour voir toute la visite :

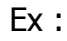

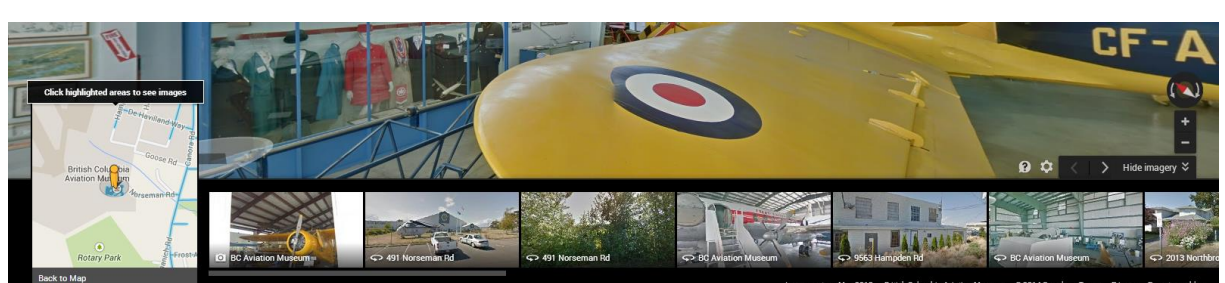

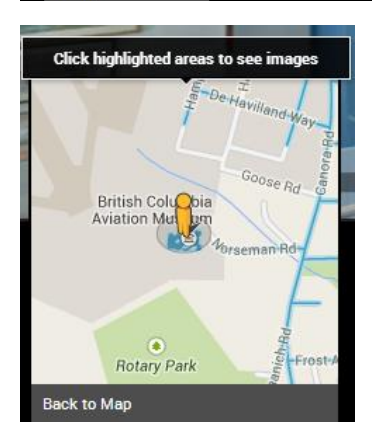

- Museum of the flight (US)
- British Columbia Aviation Museum (US)
- Mc Laren Technology center (UK)
- Porsche museum (UK)

•••

Il est possible de modifier les marqueurs :

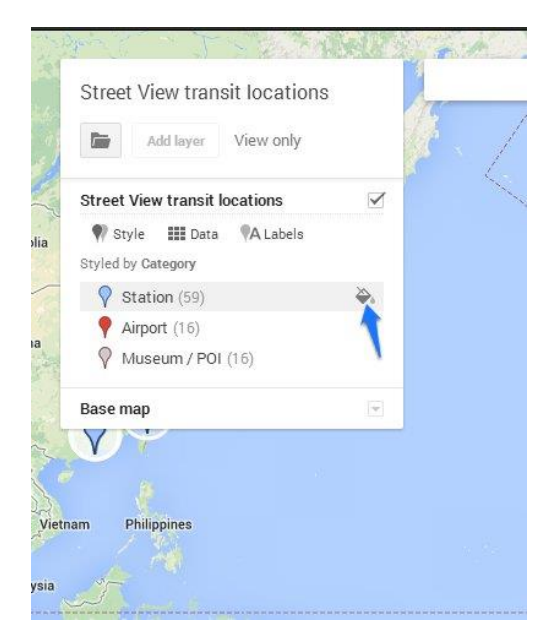

11

Passez votre souris sur une des catégories, un pot de peinture apparaît. Cliquez pour afficher les options :

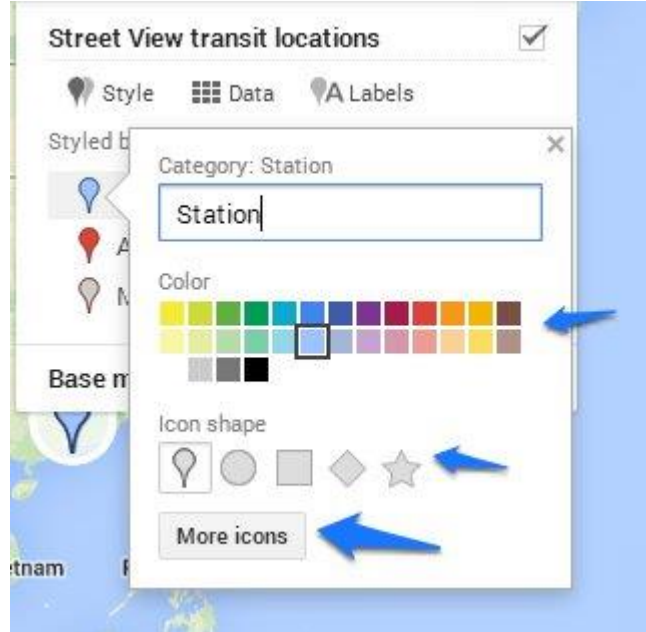

Vous pouvez ainsi modifier la couleur et la forme du marqueur. Cliquez sur **More icons** pour en obtenir une plus longue liste (utilisez l'ascenseur). Observez le changement sur la carte :

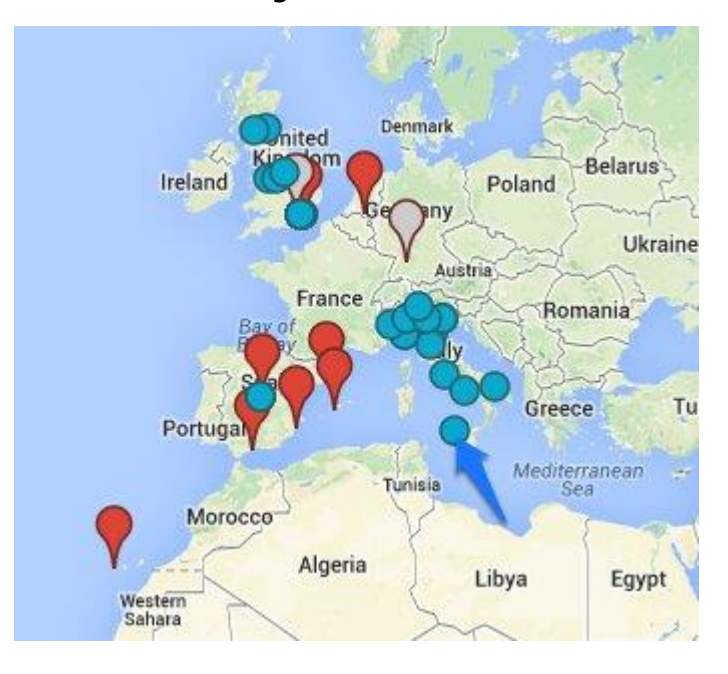

## Le robot flâneur

#### http://robotflaneur.com/

Une fois votre destination choisie, une vue de Google street view vous sera proposée. Libre à vous d'enchainer tout de suite sur une autre localisation, ou d'arrêter le défilement pour explorer le quartier. L'idée est de vous faciliter la tâche dans votre découverte du lieu en vous affichant aléatoirement des rues ou quartiers jusqu'à ce que vous trouviez votre bonheur.

- z pour changer de lieu dans la ville
- x pour arrêter le défilement automatique
- m pour afficher la carte de la ville
- Et bien sûr, un bouton plein écran

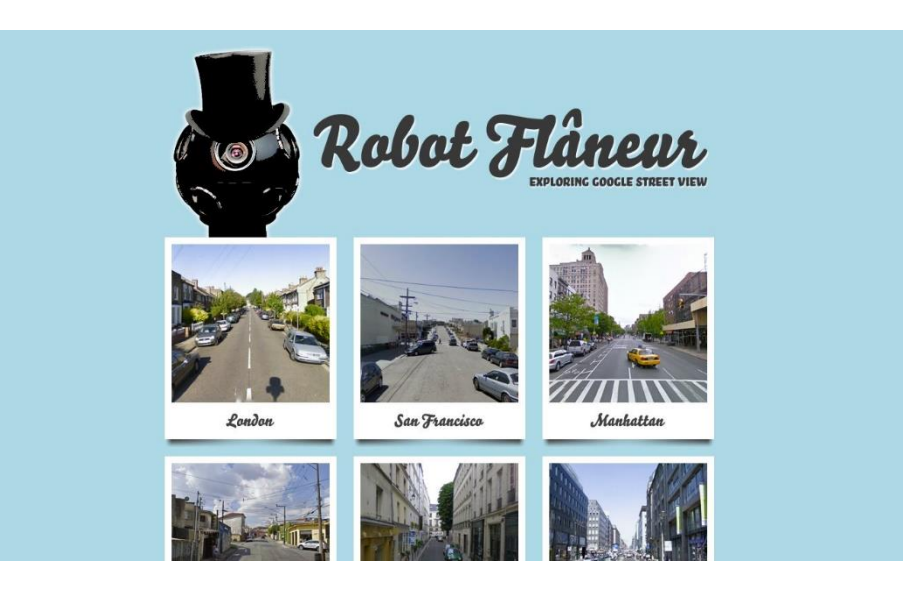

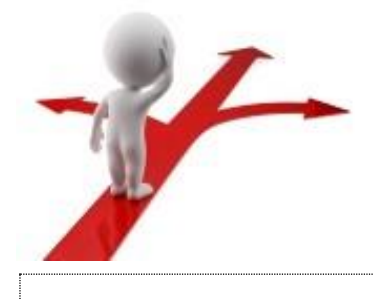

### **Table des matières**

| Les visites virtuelles en deux mots | 2 |
|-------------------------------------|---|
| Sélection de visites virtuelles     | 2 |
| World Under Water                   | 2 |
| Google street view Oceans           | 4 |
| Google street view                  | 5 |
| Le robot flâneur1                   | 2 |
| Table des matières                  | 3 |